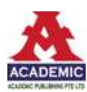

# 新疆开垦河枯季退水曲线分析与预报

#### 琪美格

新疆维吾尔自治区水文分析计算中心 新疆乌鲁木齐 830000

摘 要: 开垦河发源于新疆东天山博格达山脉北坡, 开垦河水文站是其水量控制站。本文选用开垦河水文站 2000~2019年10月至次年2月月平均流量为退水过程, 用历年开始消退值三分位数分组法在SPSS上计算了枯季退水 曲线系数,并对2020年11月至次年2月月平均流量进行了预报,结果令人满意。 关键词: 开垦河: 枯季退水曲线分析

### 引言:

新疆枯季降雨稀少,河川径流主要由流域河网蓄水 和地下水混合补给,在由退水公式预报控制断面退水期 出流量时,退水曲线系数的取值是影响预报精度的关键 因素:用历年平均退水曲线系数,则因过度概化影响预 报精度;用与开始消退流量相近年份的退水曲线系数, 则因样本代表性差影响预报精度;用历年开始消退值多 年变幅分组法计得的相近分组退水曲线系数,则因样本 代表性不一致而影响预报精度;而用历年开始消退值三 分位数分组法计得的相近分组退水曲线系数,不存在样 本过度概化和代表性差的问题,因各组样本容量相同或 接近,保证了样本代表性的一致,从而有效提高预报精 度。

### 1 基本思路

开垦河水文站控制断面枯季流量过程一般呈稳定退 水态势,可用退水公式表示为:

 $Q_t = Q_0 * exp(-t/K_t)$ 

式中:t是退水时段(退水开始起顺次取0、1、2、…); Q,是退水时段t的流量;Q<sub>0</sub>是开始消退流量;K<sub>t</sub>是时段t 的退水曲线系数。

确定了 $Q_0$ 和 $K_t$ 值,便可由退水公式计算退水期任意 时段t的出流量 $Q_t$ 。对于历年实测退水过程,可根据各 年的实测 $Q_t$ 和 $Q_0$ ,由退水公式反推相应时段的 $K_t$ 值。但 是,当用实测 $Q_0$ 值来预报未知的 $Q_t$ 时, $K_t$ 应取何值呢? 用历年开始消退值三分位数分组法:

将历年同期开始消退流量 $Q_0$ 排序,再用2个点将样本分为容量相同的三等份,与2个点对应的 $Q_0$ 值称为第一、第二三分位数,分别记为 $W_1$ 、 $W_2$ ,且 $W_1 < W_{2\circ}$ 如果 $Q_0 < W_1$ 则对应的退水过程属于第一组,位于 $W_1$ 与 $W_2$ 之间的属于第二组, $Q_0 > W_2$ 的属于第三组;接着计算各组不同退水时段t的组平均值 $K_i$ ;最后判断用于预报的 $Q_0$ 的组别,并取该组相应的组均值 $K_i$ 来预报 $Q_i$ 值,称之为历年开始消退值三分位数分组法<sup>[1]</sup>。

### 2 枯季退水曲线分析计算

2.1 计算历年逐时段枯季退水曲线系数

开垦河水文站2000 ~ 2019年10月至次年2月月平 均流量SPSS数据文件见表1中的1 ~ 6列,可由SPSS生 成对应的逐年退水曲线系数序列:

| 序号 | 年份   | 十月平均<br>流量 | 十一月平<br>均流量 | 十二月平<br>均流量 | 次年一月<br>平均流量 | 次年二月<br>平均流量 | K1     | К2     | К3     | K4     | 分组变量 |
|----|------|------------|-------------|-------------|--------------|--------------|--------|--------|--------|--------|------|
| 1  | 2000 | 2.40       | 1.76        | 1.52        | 1.29         | 1.06         | 3.2242 | 4.3787 | 4.8323 | 4.8948 | 1    |
| 2  | 2001 | 1.85       | 1.20        | 1.13        | 0.85         | 0.79         | 2.3102 | 4.0571 | 3.8575 | 4.7009 | 1    |
| 3  | 2002 | 1.62       | 1.20        | 1.00        | 0.91         | 0.82         | 3.3322 | 4.1457 | 5.2017 | 5.8748 | 1    |
| 4  | 2003 | 3.70       | 1.98        | 1.51        | 1.25         | 1.00         | 1.5994 | 2.2316 | 2.7645 | 3.0573 | 3    |
| 5  | 2004 | 1.95       | 1.37        | 1.36        | 0.96         | 0.89         | 2.8327 | 5.5502 | 4.2334 | 5.0997 | 1    |
| 6  | 2005 | 2.64       | 1.81        | 1.24        | 1.01         | 0.98         | 2.6493 | 2.6467 | 3.1223 | 4.0531 | 2    |
| 7  | 2006 | 1.63       | 1.23        | 0.98        | 0.78         | 0.77         | 3.5516 | 3.9310 | 4.0988 | 5.2878 | 1    |
| 8  | 2007 | 3.44       | 2.20        | 1.60        | 2.17         | 1.57         | 2.2371 | 2.6128 | 6.5112 | 5.0995 | 3    |

表1 逐年退水月平均流量、退水曲线系数与分组变量序列

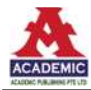

| 序号 | 年份   | 十月平均<br>流量 | 十一月平<br>均流量 | 十二月平<br>均流量 | 次年一月<br>平均流量 | 次年二月<br>平均流量 | K1     | К2     | К3     | K4     | 分组变量 |
|----|------|------------|-------------|-------------|--------------|--------------|--------|--------|--------|--------|------|
| 9  | 2008 | 3.90       | 2.15        | 1.66        | 1.09         | 0.81         | 1.6792 | 2.3415 | 2.3533 | 2.5490 | 3    |
| 10 | 2009 | 2.90       | 1.70        | 1.37        | 1.01         | 1.15         | 1.8724 | 2.6670 | 2.8442 | 4.3246 | 2    |
| 11 | 2010 | 1.89       | 1.34        | 1.18        | 0.89         | 1.01         | 2.9078 | 4.2457 | 3.9835 | 6.3834 | 1    |
| 12 | 2011 | 2.06       | 1.48        | 1.18        | 0.90         | 0.70         | 3.0242 | 3.5894 | 3.6229 | 3.7156 | 1    |
| 13 | 2012 | 2.12       | 1.13        | 1.04        | 1.02         | 0.98         | 2.5397 | 2.8082 | 4.1005 | 5.1839 | 1    |
| 14 | 2013 | 2.49       | 2.02        | 1.73        | 1.28         | 1.19         | 4.7805 | 5.4921 | 3.5084 | 5.4176 | 2    |
| 15 | 2014 | 2.87       | 1.72        | 1.31        | 1.17         | 1.27         | 1.9532 | 2.5501 | 3.3433 | 4.9062 | 2    |
| 16 | 2015 | 4.01       | 2.81        | 2.15        | 1.46         | 1.33         | 2.8121 | 3.2086 | 2.9693 | 3.6245 | 3    |
| 17 | 2016 | 2.62       | 1.95        | 1.54        | 1.55         | 1.64         | 3.3859 | 3.7637 | 5.7152 | 8.5383 | 2    |
| 18 | 2017 | 2.07       | 1.62        | 1.22        | 1.33         | 1.26         | 4.0796 | 3.7829 | 6.7817 | 8.0574 | 1    |
| 19 | 2018 | 2.53       | 2.07        | 1.78        | 1.39         | 1.09         | 4.9833 | 5.6882 | 5.0091 | 4.7504 | 2    |
| 20 | 2019 | 2.99       | 1.63        | 1.38        | 1.42         | 1.40         | 1.6483 | 2.5867 | 4.0289 | 5.2715 | 2    |

 打开SPSS数据文件,依次单击菜单"转换→计 算变量",在弹出的对话框目标变量框内输入"K<sub>1</sub>",在 数字表达式框内输入"1/(LN(十月月平均流量)-LN (十一月月平均流量))",单击"确定"按钮,生成对 应11月月平均流量的退水曲线系数序列,见图1、图 2"K<sub>1</sub>"列。

2: 同理, 将目标变量依次改为"K<sub>2</sub>"、"K<sub>3</sub>"、"K<sub>4</sub>", 将数字表达式中"1"依次改为"2"、"3"、"4",将 "十一月月平均流量"改为"十二月月平均流量"、"次 年一月月平均流量"、"次年二月月平均流量",分别单击 "确定"按钮,生成对应12月、次年1月、次年2月月平 均流量的退水曲线系数序列,见图1、图2"K<sub>2</sub>"、"K<sub>3</sub>"、 "K<sub>4</sub>"列<sup>[2]</sup>。

2.2构建分组变量

可由 SPSS 计得历年开始消退流量 Q<sub>0</sub>的第一三分位数 W<sub>1</sub>和第二三分位数 W<sub>2</sub>:

(1)在图1中依次单击菜单"分析→描述统计→频率",从弹出的对话框左侧框中选择"十月月平均流量",移入右侧变量框。

(2)单击"统计量"按钮,从弹出的对话框中选择
"割点",在其右侧框内输入"3",单击"继续"按钮,返回原对话框,取消"显示频率表格"选项,单击"确定"按钮,得到W<sub>1</sub>、W<sub>2</sub>统计描述结果:W<sub>1</sub>=2.45m<sup>3</sup>/s,W<sub>2</sub>=3.01m<sup>3</sup>/s。

根据前文约定的分组组别判断标准,可得到具体的组别判断标准:  $Q_0 \le 2.45m^3/s$ 时,对应的退水过程属于第一组;  $2.45m^3/s < Q_0 < 3.01m^3/s$ 时,属于第二组;

 $Q_0$ ≥3.01m<sup>3</sup>/s时,属于第三组。据此标准,可由SPSS生成分组变量:

 1)在图1中依次单击菜单"转换→重新编码为不同 变量",从弹出的对话框左侧框中选择"十月月平均流 量",移入输入变量→输出变量框,在右侧名称框内输入 "分组变量",单击"旧值和新值"按钮,弹出旧值和新 值对话框。

2) 在旧值选钮组中选择"范围,从最低到值",在 其下侧框内输入"2.45",在新值选钮组中选择"值", 在其右侧框内输入"1",单击"添加"按钮。同理,在 旧值选钮组中选择"范围",在其下侧两个框中分别输 入"2.45"和"3.01",在新值选钮组中选择"值",在其 右侧框内输入"2",单击"添加"按钮。同理,在旧值 选钮组中选择"范围,从值到最高",在其下侧框中输入 "3.01",在新值选钮组中选择"值",在其右侧框内输入 "3",单击"添加"按钮。

3)单击"继续"按钮,在返回的对话框中单击"更改"按钮,再单击激活的"确定"按钮,生成分组变量,见图1、图2的"分组变量"列。

2.3计算各组退水曲线系数组均值K<sub>t</sub>

可由SPSS生成各组不同时段t的退水曲线系数组均值K<sub>t</sub>:

 在图1中依次单击菜单"分析→报告→个案汇 总",从弹出的对话框左侧框中选择"K<sub>1</sub>"、"K<sub>2</sub>"、K<sub>3</sub>"、 K<sub>4</sub>",移入右侧变量框,选择"分组变量"移入分组变量 框,取消"显示个案"选项<sup>[3]</sup>。

2: 单击"统计量"按钮,从弹出的对话框左侧框中

选择"均值",移入右侧框,单击"继续"按钮,返回原 对话框,单击"确定"按钮,生成各组不同时段退水曲 线系数组均值 K<sub>i</sub>,可见具有如下特点:

(1)各组K<sub>i</sub>值均非负,且总体均匀递增,说明退水 期水量呈递减态势。

(2) K<sub>4</sub>反映了流域河网蓄水和地下水混合补给枯季 径流的汇流特性,其中,地下水补给权重大时,因补给 源稳定,K<sub>4</sub>递增率小。由表1计得组1、2、3的K<sub>4</sub>递增率 为30%、47%、41%,说明在补给源中,组1地下水补给 权重大,组2小,组3居中。

(3)各组样本容量相同或接近,保证了样本代表性的一致。

3 预报2020年11月至次年2月月平均流量Q<sub>t</sub>

开垦河水文站2020年10月月平均流量是2.84m<sup>3</sup>/s (即 $Q_0$ ),根据组别判断标准,该值在2.45m<sup>3</sup>/s和3.01m<sup>3</sup>/s 之间,所以对应的退水过程属于第二组,K<sub>1</sub>值见表1,依 次为2.9192、3.2210、3.5909、4.2962。 将Q<sub>0</sub>和K<sub>4</sub>值代入退水公式即可进行预报:取时段t为 1、2、3和4,得2020年11月至次年2月月平均流量是2.02、 1.53、1.23和1.12m<sup>3</sup>/s,实况是1.90、1.32、1.22和1.21m<sup>3</sup>/s, 相差6.3%、15.9%、0.82%和-7.43%,若相对误差的绝对 值≤20%为合格,则合格率为100%,结果令人满意。

## 4 结语

用历年开始消退值三分位数分组法在SPSS上计算枯 季退水曲线系数,并对其未来退水期流量过程进行预报, 丰富了枯季退水预报方法;详解的SPSS实现步骤,便于 在其它同类河流预报中推广使用。

参考文献:

[1]旦木仁加甫.中长期水文预报与SPSS应用.郑州: 黄河水利出版社,2011

[2]新疆水资源及可持续利用[M].中国水利水电出版 社,邓铭江[等]编著,2005

[3]新疆统计年鉴[M].中国统计出版社,新疆维吾尔 自治区统计局,2015